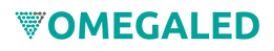

## **Controller video LED**

**PRO 02** 

Italiano

# Manuale d'uso

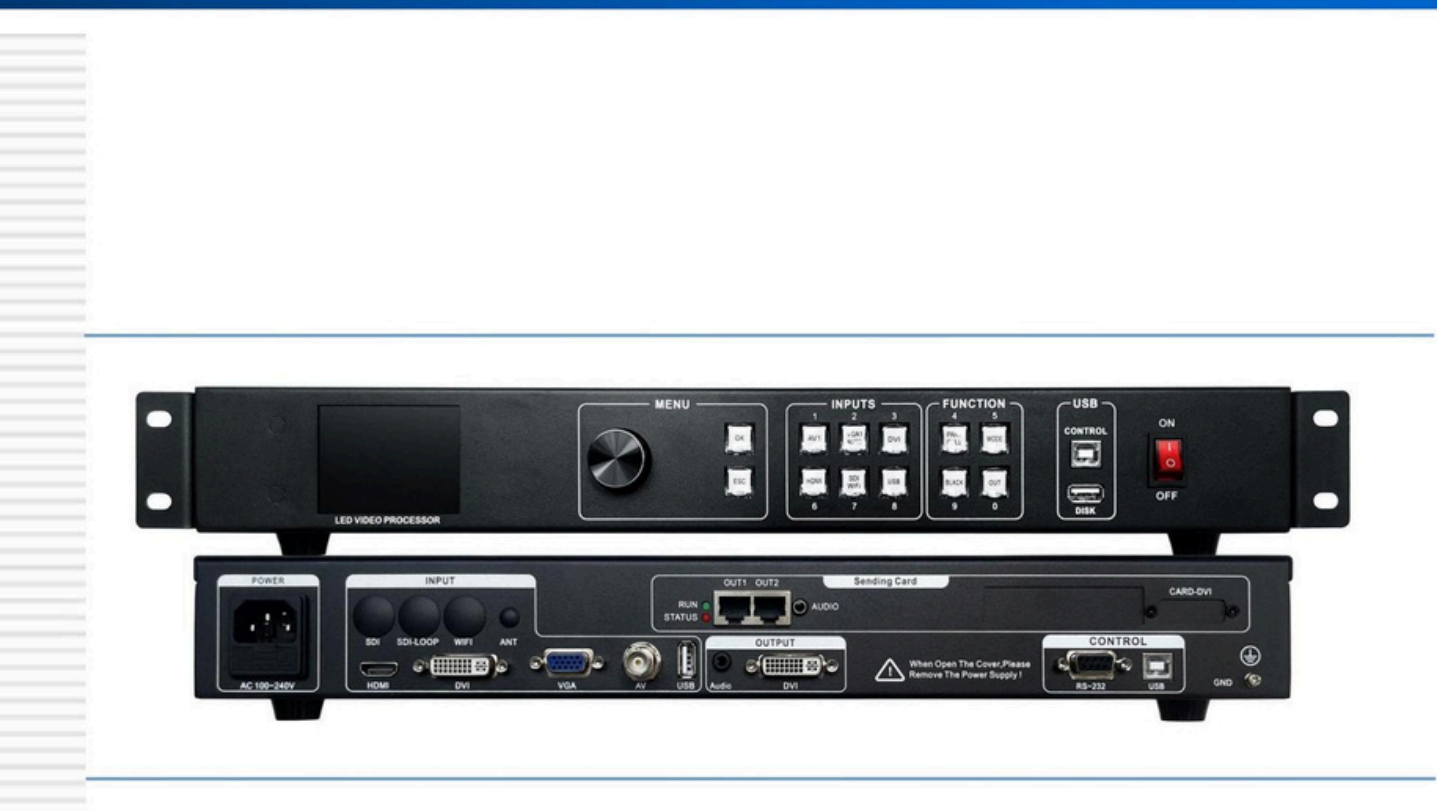

www.amoonsky.com

### Istruzioni di sicurezza

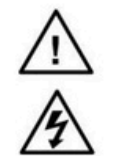

Questo simbolo avvisa l'utente che sono necessarie operazioni emanutenzioni importanti istruzioni nel manuale utente del dispositivo.

Questo simbolo avverte l'utente che all'interno del prodotto èesposta una tensione pericolosa custodia del dispositivo esussiste il rischio di scosse elettriche.

### Nota

Leggere le istruzioni——Tutte le istruzioni di sicurezza eoperative devono essere lette ecomprese prima

utilizzando il dispositivo.

Salvare il manuale di istruzioni: l'utente deve conservare le istruzioni di sicurezza per un uso futuro.

Avvertenza——L'utente deve seguire tutte le istruzioni di sicurezza eoperative sul prodotto esull'utente guida.

Evitare di aggiungere: non utilizzare strumenti oapparecchiature aggiuntive non fornite dal produttore consigliare per evitare pericoli.

### **Avvertimento**

Alimentazione: questo dispositivo può essere utilizzato solo con la fonte di alimentazione indicata sul prodotto. IL l'apparecchiatura deve essere alimentata da un sistema di alimentazione con messa aterra. La terza linea (terra) èa struttura di sicurezza.

Scollegare l'alimentatore: per scollegare in sicurezza l'alimentatore dal dispositivo, scollegare tutti i dispositivi

o il cavo di alimentazione dell'alimentatore da tavolo oqualsiasi cavo di alimentazione collegato alla rete elettrica sistema.

Protezione del cavo di alimentazione-Instradalo correttamente per evitare di essere calpestato odi schiacciare oggetti pesanti.

Manutenzione: tutte le riparazioni devono essere eseguite da un tecnico dell'assistenza certificato. Non ci sono

parti sostituibili dall'utente all'interno dell'unità. Per evitare il rischio di scosse elettriche, non tentare di aprire il

dispositivo coprirsi da soli riparare il dispositivo.

Prese d'aria——Sono presenti fessure ofori di ventilazione nell'involucro dell'unità per evitare il surriscaldamento dei soggetti sensibili componenti all'interno dell'unità. Non ostruire con nulla ifori di ventilazione.

### **Diritto d'autore**

Copyright ©2013 Il produttore del processore di giunzione edel controller video si riserva tutti i diritti.

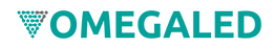

### Contenuti

| ntroduzione al prodotto3                   |    |
|--------------------------------------------|----|
| Informazioni sul controller video LED3     |    |
| Pannello4                                  |    |
| Pannello posteriore                        | 4  |
| Pannello frontale5                         |    |
| Sistema di menu7                           |    |
| Menu principale7                           |    |
| Menù predefinito8                          |    |
| Impostazioni efunzionamento8               |    |
| Lingua8                                    |    |
| Blocco tasti9                              |    |
| Sblocca9                                   |    |
| Ripristina9                                |    |
| Risoluzione di uscita9                     |    |
| Commutazione del segnale9                  |    |
| Impostazioni Nero eFermo immagine          | 9  |
| Immagine parziale10                        |    |
| Modalità salvata erichiamata10             |    |
| Regola il contrasto della luminosità11     |    |
| Correzione dell'immagine in ingresso VGA11 |    |
| Impostazioni del lettore USB               | 11 |

Fo

### introduzione al prodotto

Questo manuale copre diverse istruzioni di modelli simili, incluso come utilizzare, installare econfigurare

Controller video LED. Inoltre, il contenuto copre anche la conoscenza dei controller video LED e

Sistemi video LED. Si prega di leggere questo manuale in dettaglio prima di utilizzare il controller video LED.

### Informazioni sul controller video LED

AMS-VS100 èun controller video con commutazione di effetti senza soluzione di continuità che supporta ingresso HD digitale eHD analogico

ingresso, ingresso SD analogico e ingresso audio per uscita audio evideo simultanea su tutti icanali.

Di seguito sono elencate le tabelle dei formati di ingresso audio evideo supportate dal controller video LED:

|     | Ingresso DVI                        | Supporta lo standard VESA, massimo 1920x1080 a 60 Hz     |
|-----|-------------------------------------|----------------------------------------------------------|
|     | Ingresso HDMI                       | 480i/p 676i/p 720p 1080i/p Profondità colore 8/10/12 bit |
|     | Ingresso VGA                        | Supporta lo standard VESA, massimo 1920x1080 a 60 Hz     |
|     | Ingresso video composito PALÿNTSCÿl | PAL-M/NÿSECAM                                            |
|     | Ingresso audio analogico            | Segnale audio analogico                                  |
| rma | to di output:                       |                                                          |
|     | Uscita DVI                          | Qualsiasi risoluzione, massimo 1920x1080 a 60 Hz         |
|     |                                     | Uscita con risoluzione personalizzata                    |
|     | Uscita audio analogica              | Qualsiasi segnale audio analogico del canale             |

### Caratteristiche del prodotto del controller video LED

Ingresso video multiplo : AMS-VS100 utilizza 5/6 canali di ingresso video, incluso 1video composito AV, 1VGA, 1DVI, 1HDMI, 1USB. 1SDI/1WiFi ÿEspansioneÿ, sostanzialmente le esigenze di uso civile e industriale sono stati coperti. Tutte le commutazioni degli ingressi video possono essere commutate senza soluzione di continuità.

Interfaccia **di uscita** : il controller video AMS-VS100 dispone di 1uscita video, 1uscita video utilizza l'uscita DVI connettori, che sono programmati in uscita alla scheda o al display di invio LED.

Commutazione senza interruzioni di qualsiasi canale: anche il controller video AMS-VS100 può essere commutato senza interruzioni passare da un canale all'altro.

Risoluzione **di uscita** ——AMS-VS100 ha progettato una serie di pratiche risoluzioni di uscita per gli utenti larghezza 1920 punti e alta 1280 punti. Applicabile a una varietà di display amatrice di punti. Ordinamento da multi a10 risoluzioni di uscita per la selezione dell'utente e la regolazione dell'uscita punto apunto.

Funzione **di salvataggio modalità** ——AMS-VS100 utilizza 10 set di preimpostazioni utente. Ogni set di preimpostazioni utente può essere memorizzato tutti i parametri di impostazione utente, che possono implementare funzioni di backup dei parametri edi chiamata sul campo (ma necessitano per accedere al menu di sistema chiamando).

Tecnologia di archiviazione istantanea— La tecnologia di archiviazione istantanea risolve la complessa configurazione dell'utente e il processo di archiviazione manuale, ovvero l'utente non deve eseguire successivamente l'operazione di salvataggio manuale regolazione oregolazione dei parametri e l'AMS-VS100 memorizza automaticamente iparametri utente nella EEPROM, anche dopo lo spegnimento. I parametri prima dell'interruzione di corrente rimangono nel dispositivo.

### Introduzione al pannello

Pannello posteriore

| POWER       | INPUT                | OUT1 OUT2 Sending Card | CARD-DVI           |
|-------------|----------------------|------------------------|--------------------|
| dia         | 0000                 |                        | <b>3</b>           |
|             | SDI SOHLOOP WIFI ANT |                        | n the cover_please |
| AC 100-240V | ном оч               |                        | R5-232 US8 GND W   |

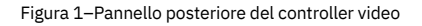

- »» Ingresso alimentazione CAÿInterruttore : collega il controller video con un cavo di alimentazione standard IEC. L'ingresso l'alimentazione è100-240 VCA, 50-60 ore.
- »» Ingresso video : il processore può ricevere segnali video digitali, segnali video analogici e video composito segnali. Di seguito sono riportati gli standard di input per ciascuna interfaccia.
- Ingresso video composito AV, utilizzando l'interfaccia BNC, il video in ingresso supporta PAL, PAL-M/N, NTSC, SECAM. Può collegare lettori DVD evideocamere, ecc.
- L'ingresso video digitale DVI, utilizzando l'interfaccia standard DVI-I, può essere un cavo DVI-I oDVI-D, formato ingresso video supporta lo standard VESA.
- Ingresso video HDMI HD, utilizzando l'interfaccia standard HDMI-A, il video in ingresso supporta lo standard HDMI1.3 e Norma VESA. Comunemente utilizzato nelle stazioni di connessione Computer elettori HDMI HD.
- Ingresso video VGA, utilizzando l'interfaccia standard DB-25, il video in ingresso supporta lo standard VESA, utilizzato per collegare computer desktop, laptop oaltri dispositivi di uscita video VGA.
- Ingresso video SDI, utilizzando l'interfaccia standard SDI, l'ingresso video supporta lo standard VESA, utilizzato per la connessione Telecamera SDI, dispositivo di uscita video SDI HD.
- Ingresso video USB, utilizzando l'interfaccia standard USB, il video in ingresso supporta lo standard VESA, utilizzato per la connessione computer desktop, laptop oaltro dispositivo di uscita video USB.

»» Uscita video : interfaccia di programmazione dell'uscita video per il controller video LED •Uscita video

DVI, utilizzando il connettore DVI-I, il formato video in uscita èimpostato dal processore, 1DVI

emettono contemporaneamente lo stesso segnale. Spesso utilizzato per connettersi auna scheda di invio LED oaun monitor.

»» Scheda di invio LED : la posizione di installazione della scheda di invio LED integrata può essere installata con 1invio carte. All'interno sono riservati connettori di alimentazione da 5Veconnettori 2,0x4 PIN. Collegare l'alimentazione a 5V fornitura dopo l'installazione.

| OUT1 OUT2 | Sending Card |    | ARD-DVI |
|-----------|--------------|----|---------|
|           |              | a. |         |

Figura 2–Scheda di invio LED

#### **Pannello frontale**

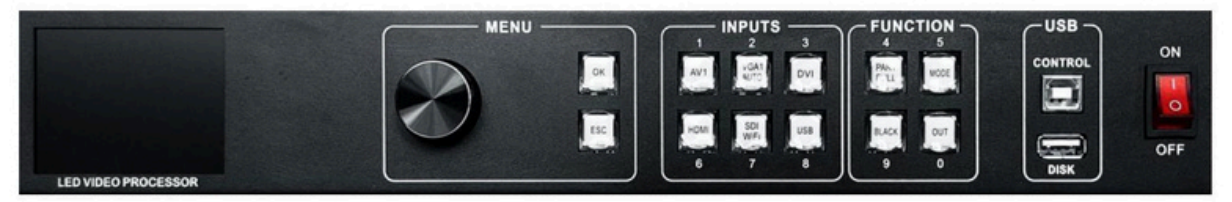

Figura 3–Pannello anteriore del controller video

»» Display LCD – Visualizza il menu ele informazioni correnti.

»» Pulsante di funzionamento del menu —L'area dei tasti di funzionamento del menu contiene "Manopole" e"ESC" ela manopola "Conferma e regola". Ecco i significati el'utilizzo di ciascun pulsante: Tasto OK ed ESC oritorno al menu precedente.

Manopola, premere il pulsante OK per accedere al menu oil tasto sottomenu per confermare la funzione. Girati intorno + più" - "meno", è possibile regolare la posizione del menu oregolare il valore del parametro

diventa piccolo.

»» Selezione ingresso : nell'area del pulsante INPUT, tutti i tasti di commutazione dell'ingresso a6canali eVGA sono inclusi i tasti funzione di correzione automatica. gli indicatori dei pulsanti sulla tastiera hanno tre stati, vale adire:

»» La spia del pulsante lampeggia lentamente: Intervallo di lampeggio di circa un secondo eha continuato alampeggiare, indicando che la tabella dei canali èin assenza di commutazione del segnale.

»» La luce del pulsante lampeggia velocemente: Quando si preme il pulsante, il pulsante indica il tempo di lampeggiamento rapido circa 0,3 secondi, indica che il dispositivo èattualmente in fase di test e decodifica il video in ingresso.

»» **spia del pulsante:** indica che i segnali del canale corrente sono collegati correttamente ola corrente la funzione è attiva. Ecco il pulsante Invio nella descrizione dettagliata regionale dei pulsanti funzione

Di seguito è riportata una descrizione dettagliata delle funzioni dei pulsanti nel tastierino di input.

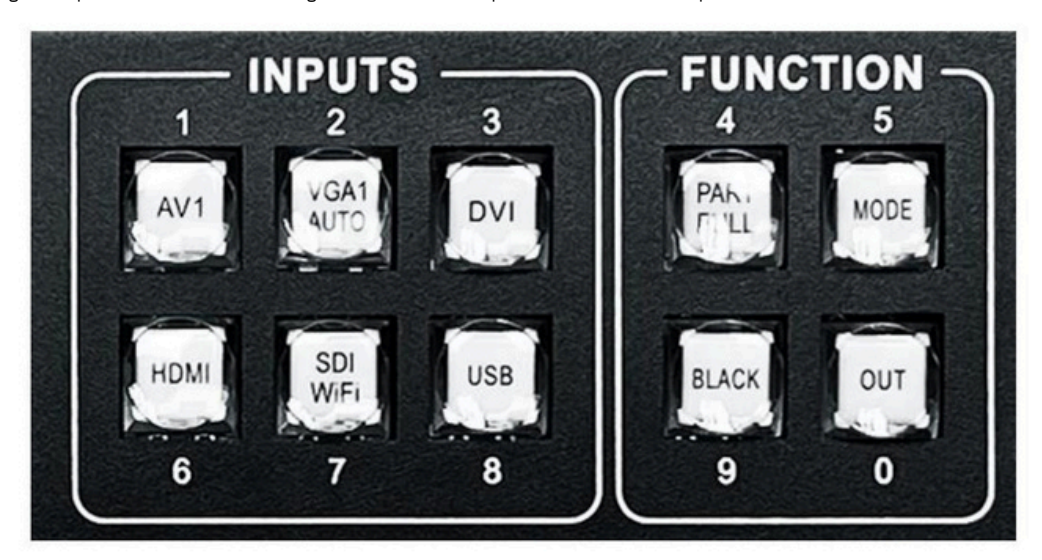

Figura 4-Area dei tasti INPUT, area dei tasti funzione

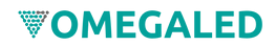

• Pulsante di commutazione video composito AV1.

• Pulsante VGA , pulsante di commutazione ingresso VGA epulsante di correzione automatica (funzione AUTO). Quando il

il canale di ingresso è VGA, premere ripetutamente il pulsante VGA e il controller video correggerà il problema

canale VGA corrente erendere normale l'uscita dell'immagine.

Funzione AUTO del canale VGA: quando il canale di ingresso èVGA e il VGA ha un'immagine

uscita, premere nuovamente VGA (AUTO) per rinnovare la calibrazione del segnale VGA corrente.

• Tasto DVIÿHDMI , corrispondono alle interfacce di ingresso video DVI eHDMI sul pannello posteriore. •Tasto SDI , ingresso

video SDI HD.

• Chiave **USB** , Ingresso disco USB.

»» Area dei tasti funzione : l'area dei tasti funzione contiene la modalità su schermo, il salvataggio dei modelli preimpostati e richiamo, nero/congelamento

• Pulsante PARTE : parte della modalità di visualizzazione dello schermo, menu delle impostazioni utente, buona intercettazione della giunzione

sezione parametri dello schermo, premere questo pulsante nella parte dello schermo per visualizzare i risultati. Nel

nei paragrafi successivi una descrizione dettagliata dell'operazione.

• Pulsante FULL : modalità aschermo intero, per impostazione predefinita tutti icanali di ingresso sono in modalità di visualizzazione aschermo intero.

Quando l'utente desidera impostare la modalità dalla modalità parziale aquella aschermo intero, èsufficiente premere il pulsante FULL.

Pulsante MODE : per caricare i collegamenti alle scene preimpostate. Nello stato predefinito, premere il pulsante Menu per visualizzare

un elenco di scene preimpostate, insieme al menu dei pulsanti funzione per visualizzare la scena preimpostata. Salva e

richiamare i preset sulla scena, nei paragrafi successivi verranno descritti in dettaglio.

• Pulsante nero : il pulsante è un tasto composito, un tasto può oscurare il display oppure bloccare il display.

• Tasto **EXT** , Funzione estesa, come la risoluzione di uscita.

### Sistema di menu

Diagramma della struttura del menu

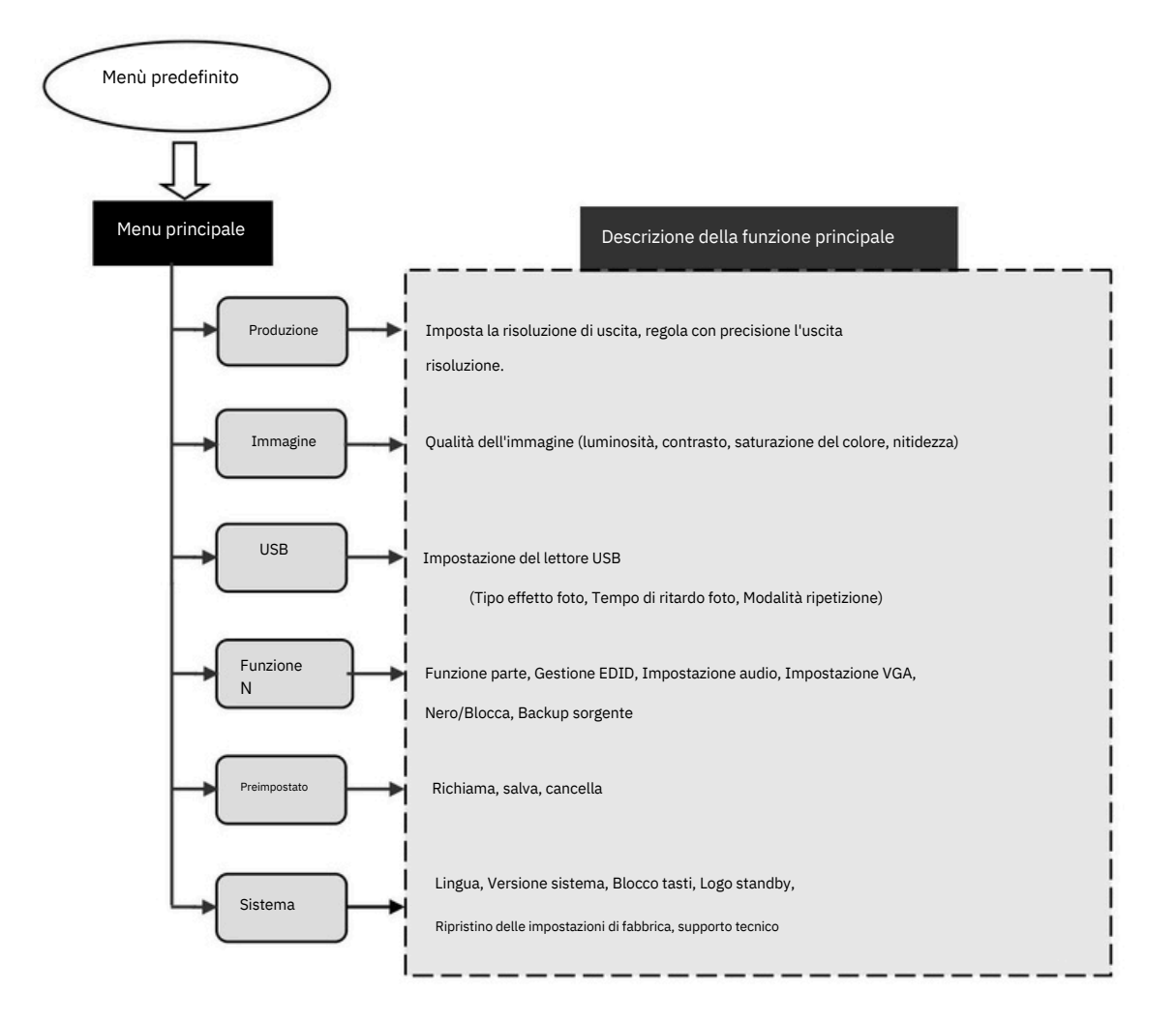

Figura 5Diagramma della struttura del menu principale del processore

### Funzionamento del menu

I tasti operativi del menu includono principalmente il pulsante di ritorno "ECS", il pulsante di conferma "OK", uomo-macchina

l'interfaccia èuno schermo LCD a colori.

Avviare il processo del dispositivo come segue:

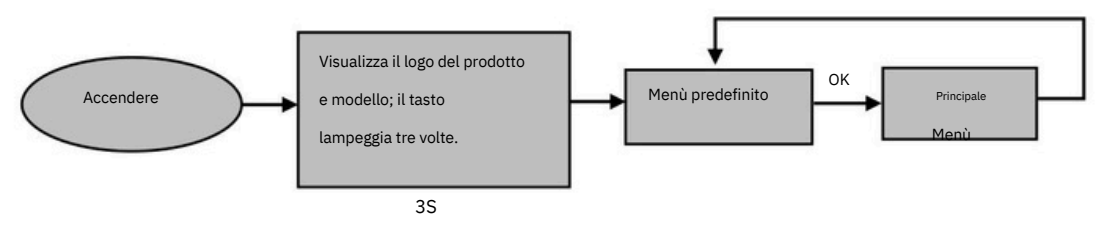

Figura 6-Processo di avvio del processore e accesso al menu principale

### Menù predefinito

Il menu predefinito dopo l'avvio del dispositivo, l'interfaccia dello schermo LCD, mostrata sopra, la sorgente di ingresso, l'ingresso stato di connessione della sorgente, la sorgente di ingresso ècollegata, la risoluzione di uscita, la modalità mosaico, la luminosità e canali audio in uscita e altre informazioni, mostra l'elaborazione del menu dei parametri principali sistema. Nel menu predefinito sono disponibili tutti i tasti di selezione dell'ingresso e i tasti funzione.

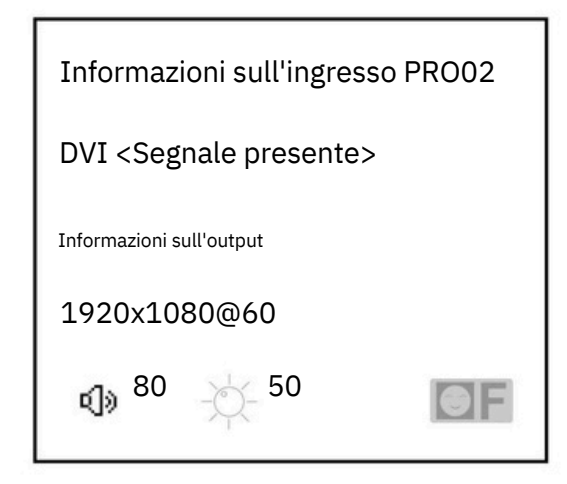

Figura 7 – Menu predefinito

### Menu principale

Il menu principale è un'importante interfaccia utente per la regolazione dei parametri, quasi tutte le impostazioni possono essere modificate

fatto nel menu principale. Nelle sezioni successive verrà fornita una descrizione dettagliata del funzionamento e impostazioni per ciascuna funzione.

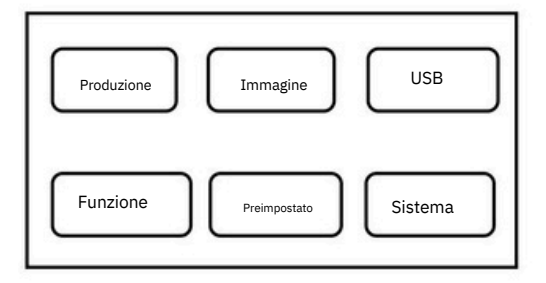

Figura 8 -Menu principale

### Impostazione e funzionamento

### Lingua

Prima di utilizzare il controller video LED, assicurati della lingua che desideri utilizzare, in caso contrario, segui le istruzioni

operazione da completare.

Menu predefinito ÿmenu principale ÿsistema ÿlingua

<u>ÿÿÿÿÿÿÿÿÿÿÿÿÿÿÿ</u>

Sopra è riportato il percorso operativo del menu, utilizzare il pulsante per accedere al menu delle impostazioni della lingua da cui èpossibile selezionare

lingua.

#### Key Lock

Funzione di blocco dei tasti per l'utente in un ambiente complesso per evitare usi impropri o altri inavvertitamente

Menu predefinitoÿMenu principaleÿSistemaÿBlocco tastiÿON

### Sbloccare

Premere il pulsante "OK" per 5secondi, il processore si sbloccherà automaticamente.

#### Ripristina

Quando si utilizza il controller video LED potrebbe non essere confermato a causa di errori oproblemi che si verificano quando impostando questi parametri èpossibile entrare nel menù ed effettuare un reset generale. Ecco il processo di ripristino la macchina.

### Menu predefinito ÿMenu principale ÿSistema ÿRipristino impostazioni di fabbrica ÿConferma ripristino

Una volta completato il ripristino, tutti iparametri utente vengono ripristinati allo stato di fabbrica, prestare attenzione.

#### **Risoluzione di uscita**

Utilizzando display con risoluzione diversa oschermo LED, per ottenere un output punto apunto, ènecessario impostare

la risoluzione di uscita ela risoluzione di regolazione precisa.

1. seleziona una risoluzione più grande dello schermo

Menu predefinitoÿMenu principaleÿUscitaÿRisoluzioneÿRisoluzione di uscitaÿConfermata

(1) Regolare accuratamente la risoluzione di uscita

Menu predefinito ÿMenu principale ÿUSCITAÿRisoluzioneÿ

Risoluzione Larghezza orizzontale

Altezza verticale Posizione orizzontale

Posizione verticale

Ripristina

Suggerimento: dopo che l'utente ha reimpostato la risoluzione di uscita, il sistema reimposta tutti i parametri per garantire la risoluzione coerenza dei dati. L'utente può regolare con precisione la risoluzione solo affinché sia inferiore aquella risoluzione attualmente selezionata. Quando la risoluzione regolata con precisione è uguale aquella attuale risoluzione selezionata. Il valore iniziale orizzontale eil valore iniziale verticale non possono essere regolati.

#### Commutazione del segnale

Puoi passare senza problemi da un canale all'altro, passare velocemente ecambiare il canale di ingresso

cambiare istantaneamente l'uscita video.

#### Impostazione Nero eBlocco Nero/

Blocco condividono un tasto operativo "NERO", che viene visualizzato come tasto "NERO" nel sistema di menu.

Il suo metodo di impostazione èil seguente:

#### Menu predefinito ÿmenu principale ÿfunzione ÿschermo nero/pulsante di blocco

Dopo l'impostazione, premere direttamente il pulsante NERO per ottenere una schermata nera oun blocco dello schermo.

### Immagine parziale

L'intercettazione di parte della funzione dello schermo èuna funzione di giunzione di estensione disuguale. Nell'uso reale, potrebbe esserlo utilizzato per intercettare la visualizzazione parziale dello schermo, visualizza solo un'area parziale dei canali di ingresso. Come il Interfaccia utente di Windows, gli utenti semplicemente finestra di riproduzione video del canale DVI1, l'altro canale di ingresso a schermo intero. Il processore fornisce agli utenti due tasti di controllo, come mostrato di seguito.

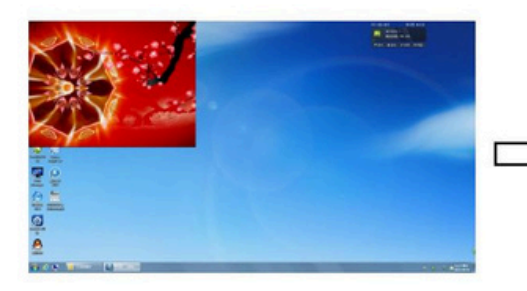

Effetto chiave COMPLETO

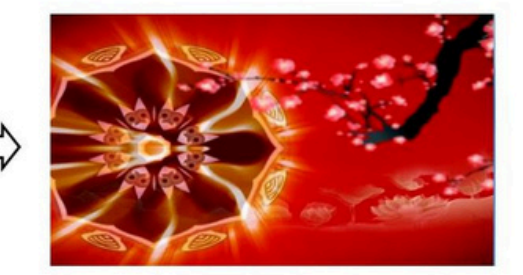

PARTE Effetto chiave

Figura 9–Schema schermata parziale

Se si desidera impostare manualmente iparametri di intercettazione, le impostazioni sono le seguenti:

(1) Selezionare il canale per catturare parte dell'immagine, come DVI;

Menu predefinito ÿMenu principale ÿFunzione ÿFunzione parte ÿon

Menu predefinito ÿMenu principale ÿFunzione ÿFunzione parte ÿModalità parte ÿUtente

Menu predefinito ÿMenu principale ÿFunzioni ÿFunzione parte ÿLarghezza orizzontale (definita dall'utente) Menu predefinito ÿMenu principale ÿFunzione ÿFunzione parte ÿAltezza verticale (definita dall'utente) Menu predefinito ÿMenu principale ÿFunzione ÿFunzione parte ÿPosizione orizzontale (definita dall'utente) Menu predefinito ÿmenu principale ÿfunzione ÿfunzione parziale ÿPosizione verticale (definita dall'utente)

### Modalità

La preimpostazione serve afacilitare agli utenti l'utilizzo rapido del richiamo comunemente utilizzato in una varietà di scenari, riducendo il l'utente quando l'operazione viene ripetuta con impostazioni complicate, migliora l'efficienza del lavoro. Ciascuno contiene a modalità preimpostata modalità canale del segnale, modalità di visualizzazione di vari parametri, impostazioni della qualità dell'immagine. Il processore fornisce 10 spazi di salvataggio preimpostati, qui per salvare erichiamare il funzionamento in modalità preimpostata.

#### Modalità di salvataggio

Quando l'utente regola tutti iparametri, per salvare la preimpostazione corrente

Menu predefinito ÿMenu principale ÿPreimpostazione ÿModalità di salvataggio ÿPreimpostazione [1] ÿconferma

Nel sottomenu della modalità di salvataggio sono disponibili da Preset [1] aPreset [10], quattro spazi di archiviazione, l'utente può scegliere. Lo spazio di archiviazione èvuoto, la parte destra della visualizzazione dello stato per ÿ, quando lo stato èstato salvato se l'argomento giusto appare come ÿ. Gli utenti possono anche coprire il salvataggio.

#### Modalità di richiamo

I parametri preimpostati di richiamo hanno due modalità operative, scorciatoie da tastiera echiamate al menu 1.Utilizzare il pulsante **MODALITÀ** 

Nello stato del menu predefinito, premere il pulsante MODE per richiamare il menu per accedere alla scena preimpostata. Usa il

pulsanti della manopola per selezionare la scena preimpostata salvata, premere il pulsante MENU per confermare.

2.Impostazione nel menu

Menu predefinito ÿMenu principale ÿPreimpostazioneÿModalità di richiamo ÿPreimpostazione [1]ÿconferma

### Regola il contrasto della luminosità

tecnologia unica di regolazione del contrasto della luminosità del processore, dopo aver regolato la luminosità del colore il grado di riproduzione è elevato, il livello dell'immagine non viene perso. regolando la luminosità, èmeglio regolare il luminosità e contrasto per garantire un risultato perfetto.

Menu predefinito ÿMenu principale ÿImmagine ÿLuminosità ÿ50

Menu predefinito ÿMenu principale ÿImmagine ÿContrasto ÿ50

### Correzione dell'immagine in ingresso VGA

In generale, quando si passa a una sorgente di segnale di ingresso VGA, il processore corregge automaticamente il colore,

dimensione e posizione dell'immagine. Se il processore non riesce aeseguire correttamente la correzione automatica, l'utente può farlo implementare la correzione manuale.

Metodo 1: utilizzare la regolazione del tasto AUTO (la funzione AUTO riutilizza il tasto VGA1)

Quando la sorgente di ingresso viene commutata sull'ingresso VGA, se si preme nuovamente il pulsante VGA, il sistema lo farà sorgente di input autocorrettiva.

Metodo 2: Passando allo stato di ingresso VGA, accedere al menu

Accedere al menu quando si passa all'ingresso VGA

#### Menu predefinito ÿMenu principale ÿFunzionalità ÿImpostazioni VGA ÿRegolazione automatica

Se la calibrazione automatica non ha esito positivo, l'utente può provare acorreggere manualmente.

Menu predefinito ÿMenu principale ÿFunzione ÿImpostazioni VGA ÿPosizione orizzontale

Menu predefinito ÿMenu principale ÿFunzione ÿImpostazioni VGA ÿPosizione verticale

Menu predefinito ÿMenu principale ÿFunzione ÿImpostazioni VGA ÿLarghezza orizzontale

Menu predefinito ÿMenu principale ÿFunzione ÿImpostazioni VGA ÿFase orologio

Menu predefinito ÿMenu principale ÿFunzione ÿImpostazioni VGA ÿCal. ADC VGA

NOTA: in assenza di segnale VGA in ingresso, imessaggi del sistema non sono corretti.

#### Uscita di sincronizzazione audio evideo

Ingresso audio controller video (USB, HDMI, SDI), uscita stereo da 3,5 mm

### Impostazioni del lettore USB

È possibile riprodurre il contenuto inserito in un disco USB. (Consigliato) Dopo aver formattato il disco U, copiarlo di nuovo, evitare errori di riproduzione. I parametri relativi al disco U sono impostati come segue:

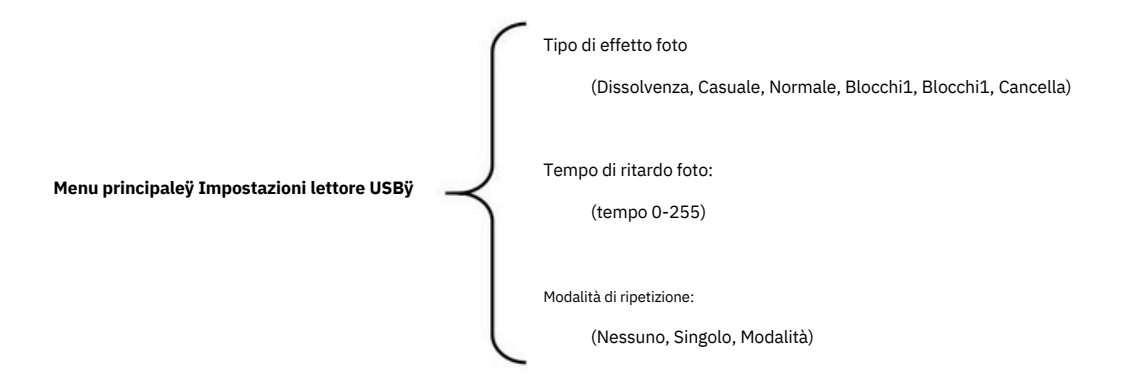

Gruppo Omega Srl - Via Yuri Gagarin 26 Cerreto Guidi 50050 FI info@omegaled.it - www.omegaled.it - 055 0107253